## Linux ユーザホームページ作成

## ユーザを作成し、公開ディレクトリを作成

・[username] にユーザ名を指定

useradd [username] passwd [password]

chmod -R 711 /home/[username]
cd /home/[username]
mkdir public\_html
vi index.html
chmod 644 index.html

apache httpd の設定を変更

## http://httpd.apache.org/docs/2.2/ja/mod/mod\_userdir.html

```
IfModule mod_userdir.c>
UserDir disable
UserDir enabled [username] [username2] ...
UserDir public_html <-- コメント解除
</lfModule>
```

コメント解除

Basic 認証

必要があれば Basic 認証を行う

```
・apache httpd の設定に追記
```

```
<Directory "/home/[username]/public_html">
AuthType Basic
AuthName "Restricted Files"
AuthUserFile /home/[username]/shadow
Require valid-user
Options Indexes Multiviews
AllowOverride None
Order allow,deny
Allow from all
</Directory>
```

1./etc/shadow ファイルを、/home/[username]/shadow にコピーしてくる。 2.許可するユーザの行を残し、他を削除し保存する

## アクセス

http://[ホスト名]/ [username]

にてアクセスする。